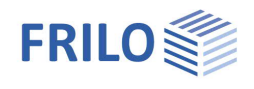

# Slope Failure Analysis – BBR+

## Table of contents

| Application options | 2  |
|---------------------|----|
| Calculation bases   | 3  |
| Input               | 5  |
| Basic parameters    | 8  |
| System              | 8  |
| Terrain             | 8  |
| Soil                | 9  |
| Ground water        | 9  |
| Loading             | 10 |
| Loading             | 10 |
| Design              | 11 |
| Design settings     | 11 |
| Slip circles        | 12 |
| Rigid body points   | 14 |
| Constraint points   | 14 |
| Output              | 15 |
|                     |    |

#### Basic Documentation – Overview

In addition to the individual program manuals, you will find basic explanations on the operation of the programs on our homepage <u>www.frilo.com</u> in the Campus-download-section.

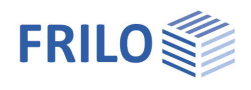

## Application options

#### Scope of services

The BBR+ program determines the slope failure safety of a defined area and displays this in the form of a degree of utilization.

The BISHOP slice method is used to determine the degree of utilization. The utilization is determined for a slip circle, which results from the definition of center and radius.

To simplify the terrain input, an <u>assistant</u> has been implemented, which generates a system from a few essential parameters.

It is also possible to define a rectangular area for various slip circle centers. Depending on the user's specifications, a slip circle variation can be carried out so that the form and position of the decisive slip circle can be determined quickly.

#### Possible definitions

- Polygonal input of terrain, soil layers and groundwater course.
- Permanent and variable loads on the terrain.
- Multiple drainage systems.

#### Standards

- DIN EN 1997-1 with NA
- ÖNORM EN 1997-1 with NA
- DIN 1054 combined with DIN 4084

#### **Application limits**

The proof of slope failure carried out in the BBR+ program is based on the BISHOP slice method. Only circular fraction figures are possible. The program offers the possibility of working with one, two or no constraint points. It is possible to define multiple hills and valleys.

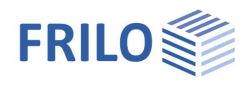

## Calculation bases

### Actions and loading

Loads are always entered characteristically. Permanent and variable actions are available.

## Verification method

The program uses DIN 4084 or DIN EN 1997-1 combined with DIN 1054 or ÖNORM B 1997-1 for Eurocode 7 with German and Austrian application documents.

Verification method 3 is used, with a combination of partial safety factors according to EN 1997-1 from A2 + M2 + R3.

#### Safety factors according to DIN EN 1997-1 and DIN 1054

Safety factors on actions from DIN 1054, Table A2.1:

| Action: GEO-3 |    | BST-P | BST-T | BST-A |
|---------------|----|-------|-------|-------|
| Permanent     | γg | 1,00  | 1,00  | 1,00  |
| Variable      | γο | 1,30  | 1,20  | 1,00  |

Safety factors for resistance values from DIN 1054, Table A2.2:

| Resistance: GEO-3                                                      |                                       | BST-P | BST-T | BST-A |
|------------------------------------------------------------------------|---------------------------------------|-------|-------|-------|
| Shearing resistance factor for un-<br>/drained soil                    | $\gamma_{\phi}$ , $\gamma_{\gamma u}$ | 1,25  | 1,15  | 1,10  |
| Cohesion c' of drained soil and shear strength $c_u$ of undrained soil | γс , γcu                              | 1,25  | 1,15  | 1,10  |

### Safety factors according to ÖNORM B 1997-1

Safety factors for actions ÖNORM B 1997-1, Table 16:

| Act       | tion         | Symbol | Values |      |      |
|-----------|--------------|--------|--------|------|------|
| Duration  | Condition    |        | BS 1   | BS 2 | BS 3 |
| Permanent | Unfavourable | γg     | 1,00   | 1,00 | 1,00 |
|           | Favourable   | γg     | 1,00   | 1,00 | 1,00 |
| Variable  | Unfavourable | γα     | 1,10   | 1,10 | 1,10 |
|           | Favourable   | γο     | 0,00   | 0,00 | 0,00 |

Safety factors for resistance values ÖNORM B 1997-1, Table 17:

| Soil parameters                        | Symbol         |      | Value for consequence class |      |      |      |      |      |      |      |
|----------------------------------------|----------------|------|-----------------------------|------|------|------|------|------|------|------|
|                                        |                | CC 1 |                             | CC 2 |      | CC 3 |      |      |      |      |
|                                        |                | BS 1 | BS 2                        | BS 3 | BS 1 | BS 2 | BS 3 | BS 1 | BS 2 | BS 3 |
| Effective angle of shearing resistance | $Y_{\phi}$     | 1,10 | 1,05                        | 1,00 | 1,15 | 1,10 | 1,05 | 1,30 | 1,20 | 1,10 |
| Effective cohesion                     | Y <sub>c</sub> | 1,10 | 1,05                        | 1,00 | 1,15 | 1,10 | 1,05 | 1,30 | 1,20 | 1,10 |
| Weight density                         | Y <sub>Y</sub> | 1,00 | 1,00                        | 1,00 | 1,00 | 1,00 | 1,00 | 1,00 | 1,00 | 1,00 |

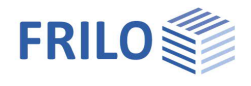

### Slope failure stability

In order to achieve sufficient safety against failure, the ratio of the design values of the actions and resistances must be  $\leq$  1:

$$\mu = \frac{E_M}{R_M} \le 1$$

 $E_M$  is the sum of the acting moments around the center of the currently considered slip circle:

$$E_M = r \cdot \sum_i (G_i + P_{vi}) \cdot \sin \vartheta_i + \sum M_s$$

 $R_M$  is the sum of the resisting moments around the center of the currently considered slip circle:

$$R_M = r \cdot \sum_{i} \frac{(G_i + P_{vi} - u_i \cdot b_i) \cdot \tan \varphi + c_i \cdot b_i}{\cos \vartheta_i + \mu \cdot \tan \varphi_i \cdot \sin \vartheta_i}$$

From the above formulas it is clear that the utilization  $\mu$  is on the left as well as on the right.

Therefore, an iterative procedure is used to find the result. Utilization is estimated and this estimate is used for calculation and verification. This process is repeated until the deviation from the previous iteration step is less than 3%. This accuracy of 3% can be changed in the "Design" input menu.

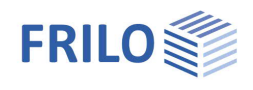

⋇

⋇

☀

Bewegen

## Input

The values and control parameters are entered in the menu on the left-hand side. The effect of the entries can be checked immediately in the graphic on the right-hand side. Before the first entry, you can change the units of measurement (cm, m ...) via File **Program settings** if required.

## Assistant

The most important key data of the system (soil layers and terrain) can be entered quickly with the <u>Assistant</u>, which can then be edited/adapted in the left input area and/or in the interactive graphic interface.

*Note:* The Assistant appears by default/automatically when the program starts, but can be switched off if required.

In the Assistant you can define one to three slopes and specify the number and thickness of the soil layers. The soil layers initially all have the same distance to each other and standard properties, which can be modified later.

## Input options in the 3D graphics

A general description of the input options in the graphics window can be found in the document "<u>Operating</u> <u>Basics PLUS</u>".

- A click with the left mouse button selects a graphic element.
- After selection, the graphic element can be moved by "Drag & Drop".
- Double-clicking on a graphic element opens the corresponding input dialog with the associated parameters.
- A click with the right mouse button on a graphic element opens the appropriate context menu.
- The dimension chains can be edited directly.
- The individual points can be edited/moved in the graphic (see fig. below).
  Note: The movement of the terrain polygons can be limited to only horizontal or only vertical movement using additional command buttons (Fig. right) above the graphic
- The texts at the top left of the graphics window are sensitive and can be clicked on (text links).
- Graphically moving the slip circle center to view all possible slip circles and their utilization.
- Simple treatment of superimposed points/lines through appropriate graphic mapping.

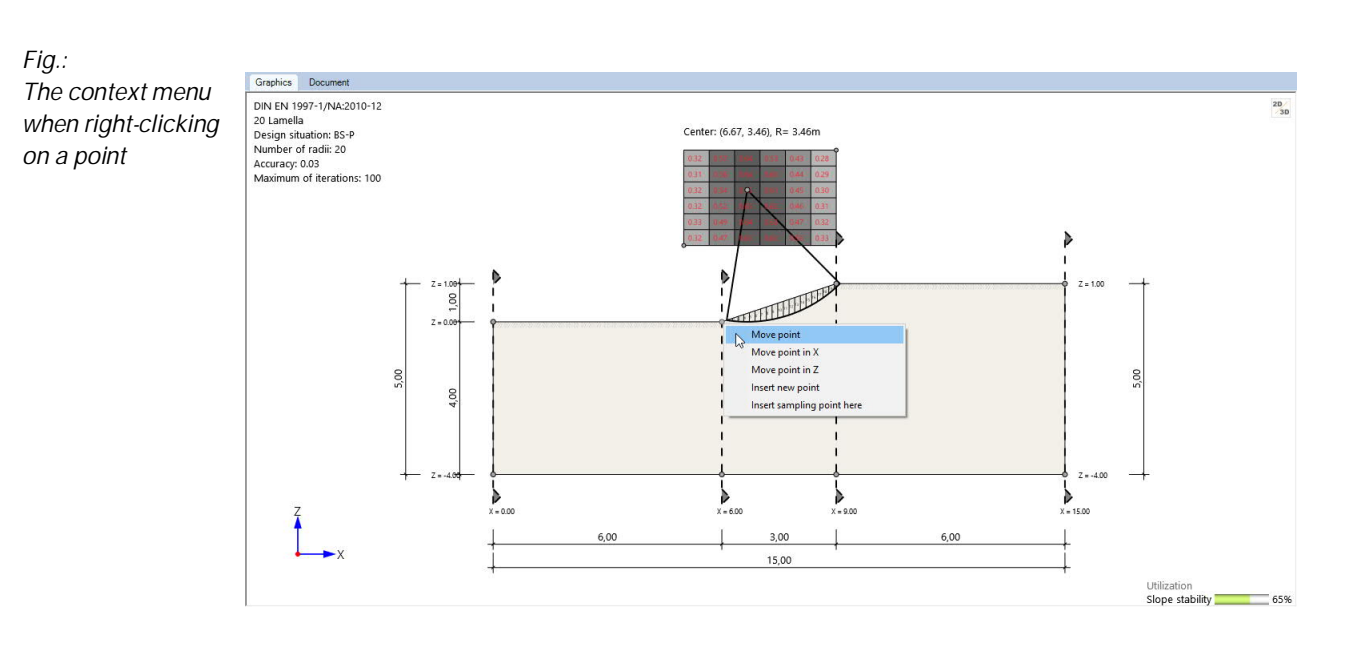

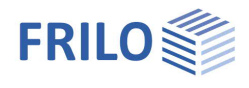

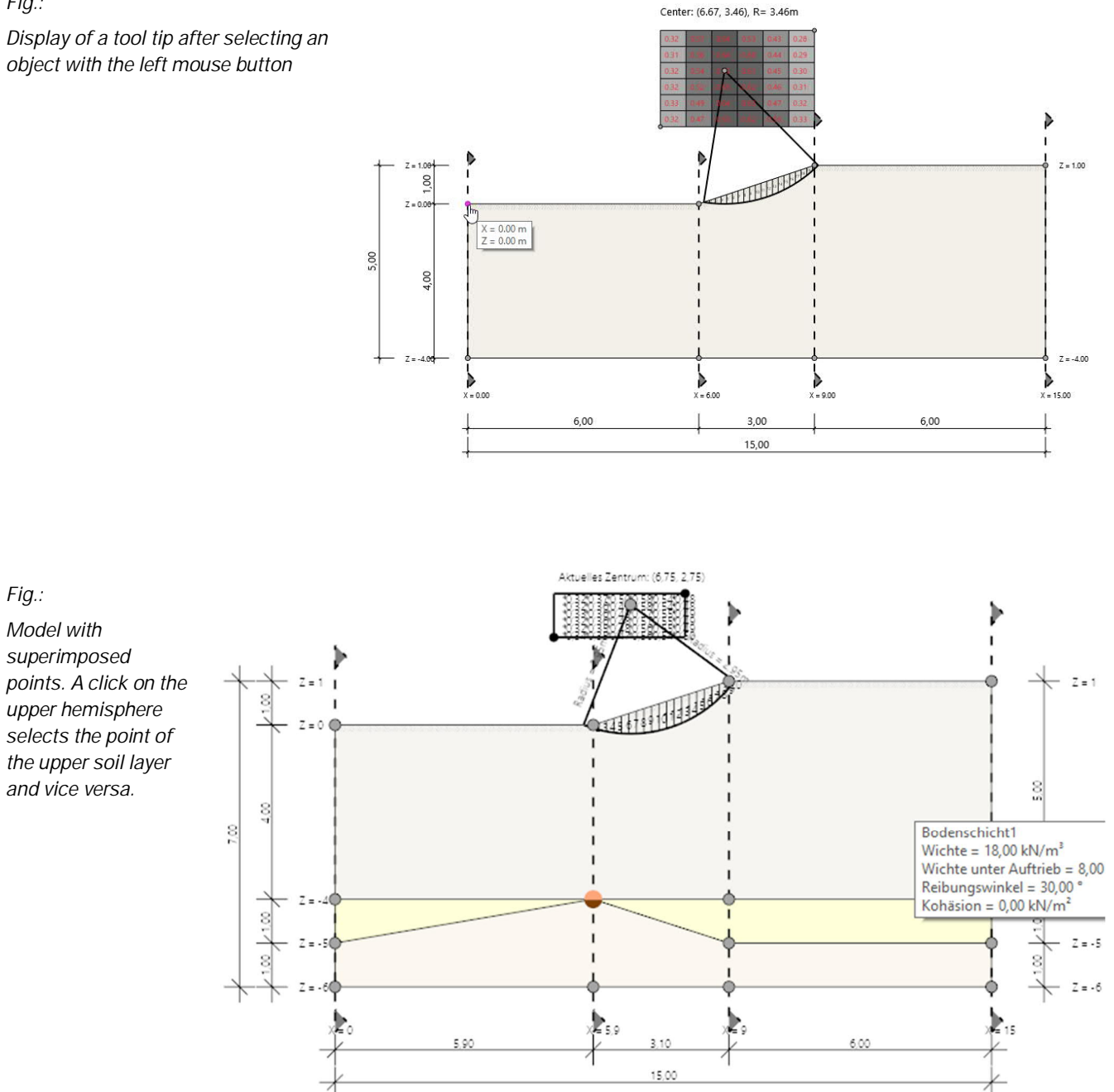

#### Fig.:

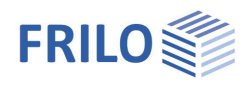

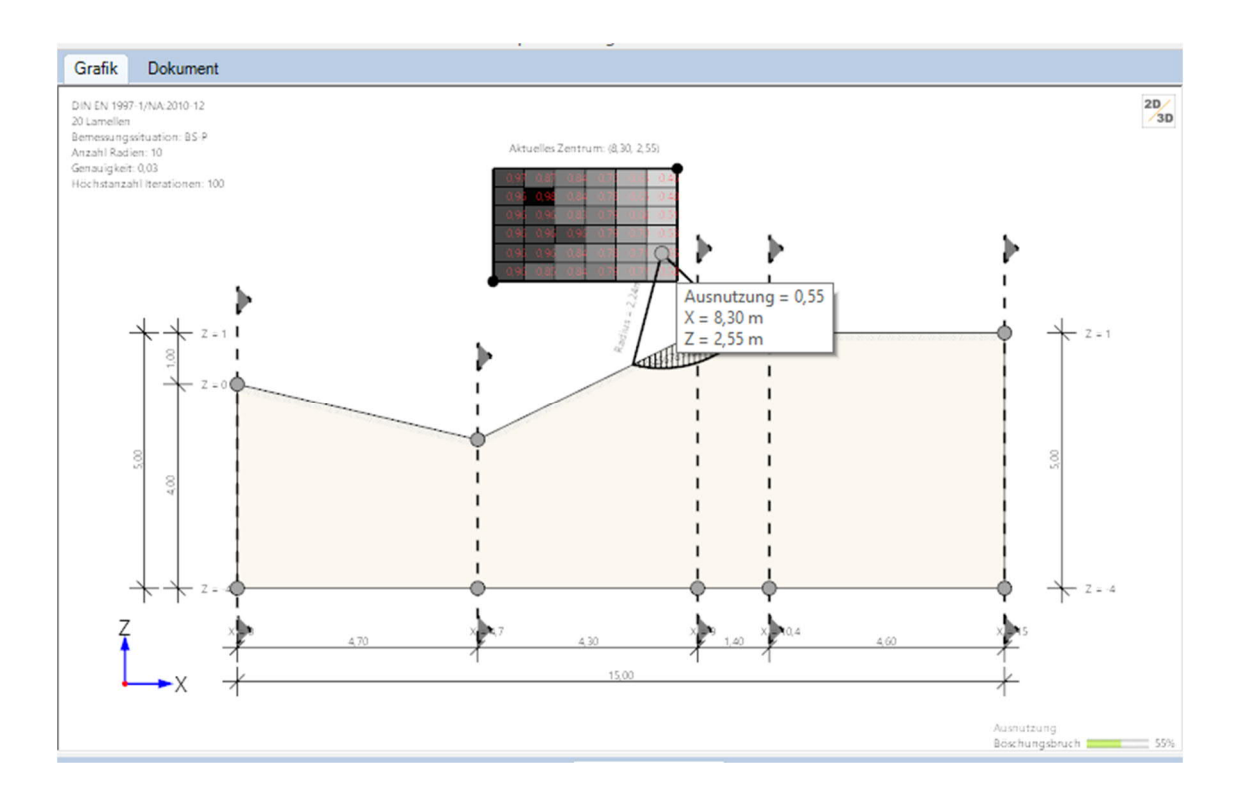

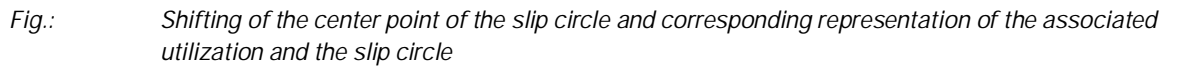

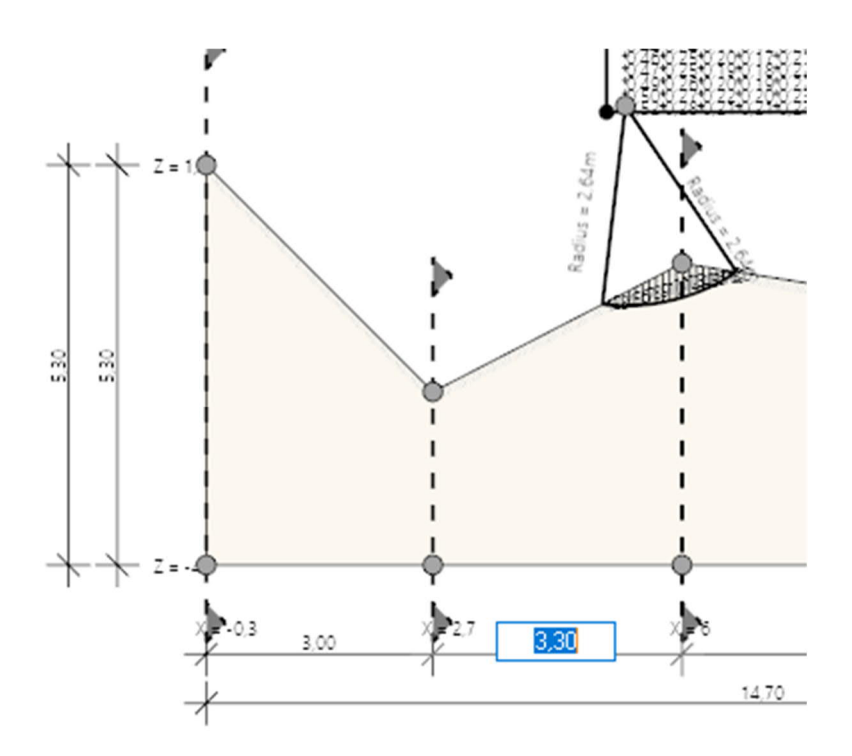

Fig.: Changing a section length by editing the dimension chain in the graphic

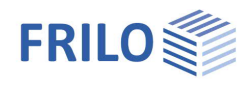

1

## Basic parameters

### Standards

Here you select the design standard on which the proof of structural safety is based.

Note: In the case of Eurocodes, the national version of the European standards is referred to at the same time as the respective national annex.

Note: The safety coefficients can optionally be adjusted individually - to do this, check the corresponding box.

## Graphics grid settings

A rectangular snap grid can be defined here and displayed in the graphic in order to increase drawing speed and efficiency. The distance between the grid points can be set as a parameter.

The grid is a rectangular pattern of lines or dots covering the XZ plane. Working with the grid is a bit like underlining a drawing with a piece of graph paper. You can use the grid to align objects and see the spaces between them. The grid does not appear in the plotted drawing.

Grid snap constrains the movement of the mouse to the intervals you specify. When moving terrain/groundwater points with the mouse, the grid serves as a snap point (the grid is displayed in the background).

## System

## Remarks on the system

You can enter and format remarks using an <u>Editor</u>. These appear with the system data in the output.

## Terrain

An input table is displayed via the "Sampling points" tab below the graphic. Alternatively, you can also use the <u>Table entry</u> on the left. Use the green "plus" symbol to create a new table row.

## Sampling points / vertical section

| Х                  | X coordinate of the vertical section                             | Length right                                       | 1     |  |  |  |  |  |
|--------------------|------------------------------------------------------------------|----------------------------------------------------|-------|--|--|--|--|--|
| Length right       | The length right of the cut to the next cut                      | Slope right, 1 : x                                 |       |  |  |  |  |  |
| Slope right, 1 : x | The slope of the ground level to the right                       | Slope right, angle                                 | 1     |  |  |  |  |  |
|                    | of the section 1 meter difference in                             | Height TTE                                         | 1     |  |  |  |  |  |
|                    | elevation over x meters of horizontal                            | Deep soil layer 1                                  |       |  |  |  |  |  |
|                    | length                                                           | Sampling point at each point                       |       |  |  |  |  |  |
| Slope right, angle | The slope of the ground level to the right o<br>angle in degrees | f the section, represented a                       | as an |  |  |  |  |  |
| Height TTE         | The height of the terrain top edge at this s                     | The height of the terrain top edge at this section |       |  |  |  |  |  |
| Deep soil layer x  | The thickness of the xth soil layer in this s                    | ection                                             |       |  |  |  |  |  |
|                    |                                                                  |                                                    |       |  |  |  |  |  |

| Sampling point at each point | Automatically places a cut at each model point |
|------------------------------|------------------------------------------------|
|                              |                                                |

| Properties                                                          |               |          | 4             |
|---------------------------------------------------------------------|---------------|----------|---------------|
| Basic parameter  System  Soil  Ground wate  Coading  Design  Output | er            |          | ९ 🔕           |
| Codes                                                               |               |          | 0             |
| Design Standard                                                     |               | DIN EN   | N 1997:2010 ▼ |
| Safety coefficients                                                 |               |          | 0             |
| permanent                                                           | γG            |          | 1.00          |
| changeable                                                          | YQ            |          | 1.30          |
| Friction                                                            | γφ            |          | 1.25          |
| Cohesion                                                            | γC            | <u>1</u> | 1.25          |
| Graphics grid setti                                                 | ngs           |          | 0             |
| Distance between th                                                 | e grid points | [m]      | 0.10 韋        |
| Display grid                                                        |               |          |               |
| Remarks                                                             |               |          | 0             |

| Properties      | Ф.  |
|-----------------|-----|
| Basic parameter | 0.0 |
| - System        |     |
| Tettain         |     |
| ···· Soil       |     |
| Ground water    |     |
| 🖕 Loading       |     |
| Terrain loads   |     |
| Design          |     |
| O total         |     |

...to basic parameters

| Terrain                      | 0               |
|------------------------------|-----------------|
| Sampling points              | 1/4 🕐 👍 🗙 🔠 🗃 🏼 |
| x                            | [m] 0.00        |
| Length right                 | [m] 6.00        |
| Slope right, 1 : x           | [-] 0.00        |
| Slope right, angle           | ['] 0.0         |
| Height TTE                   | [m] 0.00        |
| Deep soil layer 1            | [m] -4.00       |
| Sampling point at each point | $\checkmark$    |

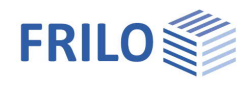

## Soil

A clear input table is displayed via the "Soil" tab below the graphic. Alternatively, you can also use the <u>Table entry</u> on the left.

Use the green "plus" symbol to create a new table row.

### Soil layers

Density, density under buoyancy, angle of friction and cohesion are to be entered characteristically for each soil layer.

Thickness d Thickness/height of this soil layer

You can also enter your own name for the soil layer and select the soil type and admixture (see selection list).

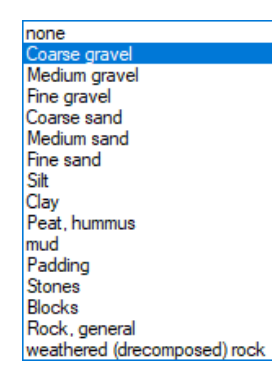

## Upper/lower limit line

The upper/lower limit line has already been defined under "Terrain" via Slope/Terrain top edge.

Here you can adapt/edit the individual points again if necessary, whereby the pure X/Z coordinates of the points are to be specified here. Depending on personal preference, you can also move the points directly in the graphic.

| Properties                                                                                           |    |     |      |   |   |    | 7   |
|----------------------------------------------------------------------------------------------------|----|-----|------|---|---|----|-----|
| Basic parameter<br>System<br>Terrain<br>ground water<br>Loading<br>Terrain loads<br>Design<br>Output |    |     |      |   |   | ٩  | 0   |
| Soil layers                                                                                          |    |     |      |   |   |    | 0   |
| Soil layers 🛛 🔇                                                                                      | 3/ | /3  | 0    | × | 袖 | 2  | 2   |
| Stroke weight                                                                                        | Y  | [kN | /m³] |   |   | 18 | .00 |
| Buovant unit weight                                                                                  | v' | ΙκΝ | /m³] |   |   | 8  | .00 |

| Stroke weight y                  | [kN/m³] 18.0    | 00  |
|----------------------------------|-----------------|-----|
| Buoyant unit weight γ            | [kN/m³] 8.1     | 00  |
| Effective friction angle $\phi'$ | " ["] 30        | 0.0 |
| Cohesion c'                      | [kN/m²] 0.0     | 00  |
| Thickness d                      | [ [m] 1.0       | 00  |
| Description                      |                 |     |
| Soil type                        | Coarse gravel   | •   |
| Admixture 1                      | fine gravel     | Ŧ   |
| Admixture 2                      | fine sandy      | +   |
| Upper limit line                 | 🔘 1/4 🜔 🛃 🗙 🛅 ( | 3   |
| x                                | [m] 0.1         | 00  |
| Z                                | [m] -5.         | 00  |
| Lower limit line                 | 🔘 1/4 🜔 🛃 🗙 🛅 ( | 2   |
| x                                | [m] 0.0         | 00  |
| Z                                | [m] -6.1        | 00  |

## Ground water

Ground water exists

Check this option to show the ground water parameters.

If ground water is activated, you can define the seepage line. Use the green "plus" symbol to create a new point and enter its x/z coordinates. The points are shown in blue in the graphic and can also be moved there directly: click once to select a point, then the point can be moved with the mouse - alternatively the point can be clicked with the right mouse button to open the context menu with the related functions.

See also Basic parameters - Graphics Grid.

Ground water approach

The ground water can be taken into account either via pore water pressure as an internal force or hydrostatically as water pressure and external force in the slope failure analysis.

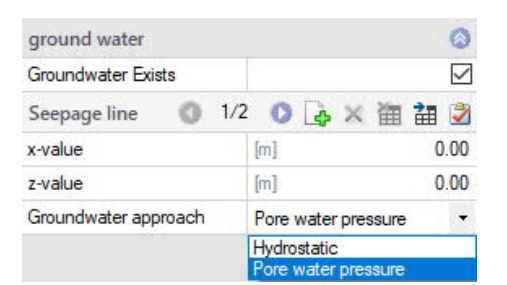

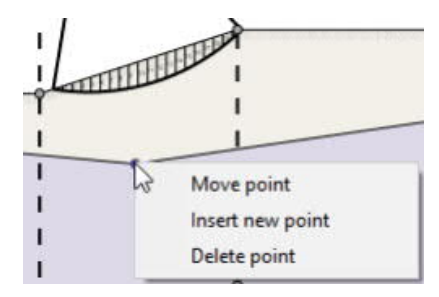

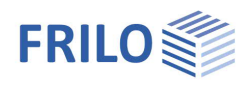

## Loading

### Remarks on the actions

You can enter and format comments using an Editor. These appear under "Loading" in the output.

## Loading

A clear input table is displayed via the "Loads" tab below the graphic.

| Sampling points |                                               |   | Soil layers |      | Loads | in f  | Rigid body poi | nts | Constraint points |  |
|-----------------|-----------------------------------------------|---|-------------|------|-------|-------|----------------|-----|-------------------|--|
|                 | load type                                     |   | Direction   | pi   | а     | I     | Surface Io     | z   | Action            |  |
|                 |                                               |   |             |      | [m]   | [m]   |                | [m] |                   |  |
| 1               | specific load                                 | • | vertical    | 0.00 | 0.00  | 15.00 |                |     | Permanent loads   |  |
|                 | specific load<br>Line load<br>Torque line loa | d |             |      |       |       |                |     |                   |  |

Alternatively, you can also use the <u>Table entry</u> on the left. Use the green "plus" symbol to create a new table row.

| Load type     | Area, line and moment line loads are available for selection.                    |
|---------------|----------------------------------------------------------------------------------|
| Direction     | With line loads, you can choose between vertical and horizontal load directions. |
| Load value pi | Input of the load value.                                                         |
| Distance a    | Distance of the beginning of the load from the left edge.                        |
| Length I      | In the case of area loads, the length of the load.                               |
| Surface load  | Remove the marking to be able to enter an attack depth z.                        |
| Action        | Here you assign an action group to the load.                                     |

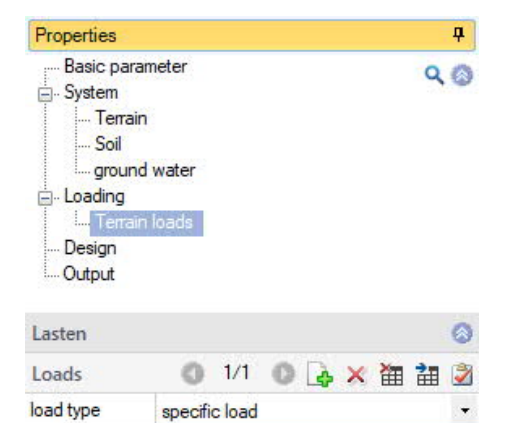

specific load

Line load Torque line load

Permanent loads

0.00

15.20

 $\checkmark$ 

•

Direction

distance

Length

Load value pi

Surface load Action

a [m]

1 [m]

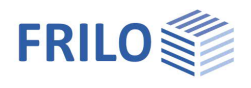

## Design

#### Remarks

You can enter and format comments using an Editor. These appear under "Results" in the output.

## Design settings

| Design situation       | Selection BS-P / BS-T (permanent or temporary design situation)                                                                                                    | - Design<br>Output                        |   |  |  |  |  |
|------------------------|----------------------------------------------------------------------------------------------------|-------------------------------------------|---|--|--|--|--|
| Minimal value          | X or Z coordinate of the bottom left point of the grid of the slip circle centers.                                                                                              | Design settings                           |   |  |  |  |  |
| Crid width/boight      | Width/height in X or 7 direction of the grid of the                                                                                                    | Design situation                          |   |  |  |  |  |
| Ghu wutinneight        | center points of the slip circle                                                                                                    | minimal X- value of the grid              | 1 |  |  |  |  |
|                        |                                                                                                    | minimal Z-value of the grid               |   |  |  |  |  |
| Number of grid points  | Number of positions in the X or Z direction at                                                                                                    | Width of grid cell                        |   |  |  |  |  |
|                        | which the center point of the slip circle should                                                                                                    | Height of the grid cell                   |   |  |  |  |  |
|                        | be located. The midpoints are evening distributed.                                                                                                    | Number of grid points in X                |   |  |  |  |  |
| Number of radii        | Number of radii of the radii to be examined. The                                                                                                    | Number of grid points in Z                |   |  |  |  |  |
|                        | radii are evenly distributed between the                                                                                                    | Number of radii                           |   |  |  |  |  |
|                        | minimum and maximum radius. The minimum                                                                                                    | Maximum depth                             |   |  |  |  |  |
|                        | radius results from the condition that the slip                                                                                                    | Number of slats                           |   |  |  |  |  |
|                        | circle intersects the terrain, the maximum radius                                                                                                    | Min. penetration depth                    |   |  |  |  |  |
|                        | results from the depth of the soli layers entered.                                                                                                    | Accuracy                                  |   |  |  |  |  |
| Maximum depth          | Absolute depth (related to the coordinate                                                                                                    | Maximum of iterations                     |   |  |  |  |  |
|                        | system) down to which slip circles should be                                                                                                    | Slip circles                              |   |  |  |  |  |
|                        | Checked.                                                                                                    | Representation of the slip circle centers |   |  |  |  |  |
| Number of slats        | The finer the slat division, the more accurate the                                                                                                    | Calculation method                        |   |  |  |  |  |
|                        | result. Normally, a fineness of 20 slats is                                                                                                    | Rigid body points                         |   |  |  |  |  |
|                        | depends on constraint points such as layer                                                                                                    | Rigid body points 🔹 0/0 🔹                 | - |  |  |  |  |
|                        | boundaries or load application points, and                                                                                                    | x-value                                   |   |  |  |  |  |
|                        | therefore does not have to match the value                                                                                                    | z-value                                   |   |  |  |  |  |
|                        | given here exactly.                                                                                                    | Constraint points                         |   |  |  |  |  |
| Min. penetration depth | In order to rule out circles that are too                                                                                                    | Constraint points 🔹 0/0 🔘                 |   |  |  |  |  |
|                        | superficial and too small, a minimum                                                                                                    | x-value                                   |   |  |  |  |  |
|                        | penetration depth can be specified for all slip                                                                                                    | z-value                                   |   |  |  |  |  |
|                        | circles.                                                                                                    | Remarks                                   |   |  |  |  |  |
| Accuracy               | The specified tolerance for stopping the                                                                                                    | to the results                            |   |  |  |  |  |
|                        | iteration (corresponds to the deviation between<br>the degree of utilization µ assumed by the program and the degree of utilization µ<br>calculated in the next iteration step) |                                           |   |  |  |  |  |

Properties ---- Basic parameter 90 - System Terrain ... Soil Ground water - Loading ..... Terrain loads Design Output

| Design settings          |           |        |      |                |                 |                   |                | 0             |
|--------------------------|-----------|--------|------|----------------|-----------------|-------------------|----------------|---------------|
| Design situation         | BS-F      | -      |      |                |                 |                   |                |               |
| minimal X- value of the  | [m]       | 5      | 5.00 |                |                 |                   |                |               |
| minimal Z-value of the   | grid      |        |      | [m]            | 2               | 2.00              |                |               |
| Width of grid cell       |           |        |      | [m]            | 4               | 4.00              |                |               |
| Height of the grid cell  |           |        |      | [m]            |                 |                   | 2              | 2.50          |
| Number of grid points in | 6         |        |      |                |                 |                   |                |               |
| Number of grid points in | ٦Z        |        |      |                |                 |                   |                | 6             |
| Number of radii          |           |        |      |                |                 |                   |                | 20            |
| Maximum depth            |           |        |      | [m]            |                 |                   | -4             | 4.00          |
| Number of slats          |           |        |      |                |                 |                   |                | 20            |
| Min. penetration depth   |           |        |      | [m]            |                 |                   | 0              | 0.30          |
| Accuracy                 |           |        |      |                |                 |                   | 0              | 0.03          |
| Maximum of iterations    |           |        |      |                |                 |                   |                | 100           |
| Slip circles             |           |        |      |                |                 |                   |                | 0             |
| Representation of the    | slip circ | le cer | ters | Colo           | r sch           | neme              |                | •             |
| Calculation method       |           |        |      | Slidi          | ng ci           | ircle             | varia          | t -           |
| Rigid body points        |           |        |      | Slidir<br>Spec | ng ci<br>cified | rcle v<br>I slidi | /aria<br>ng ci | tion<br>ircle |
| Rigid body points        | 0         | 0/0    | 0    | 4              | ×               | 徸                 | 誯              | 2             |
| x-value                  |           |        |      | [m]            |                 |                   |                |               |
| z-value                  |           |        |      | [m]            |                 |                   |                |               |
| Constraint points        |           |        |      |                |                 |                   |                | ۵             |
| Constraint points        | 0         | 0/0    | 0    | 4              | ×               | 油                 | 1              | 3             |
| x-value                  |           |        |      | [m]            |                 |                   |                |               |
| z-value                  |           |        |      | [m]            |                 |                   |                |               |
| Remarks                  |           |        |      |                |                 |                   |                | 0             |
| to the results           |           |        |      |                |                 |                   |                | Z             |
|                          |           |        |      |                |                 |                   |                |               |

Maximum number of iterations Here you specify the maximum number of iteration steps after which the iteration is terminated.

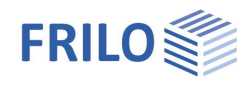

## Slip circles

The representation of the slip circle centers in the graphic can only be done with numerical values or in combination with a stored color scheme.

## Slip circle variation

The slip circle variation is used to calculate many slip circles and thereby find out the most unfavorable and decisive one.

To do this, rectangular areas can be selected whose grid defines the center points of the circles. The possible radii are then varied for the slip circle centers.

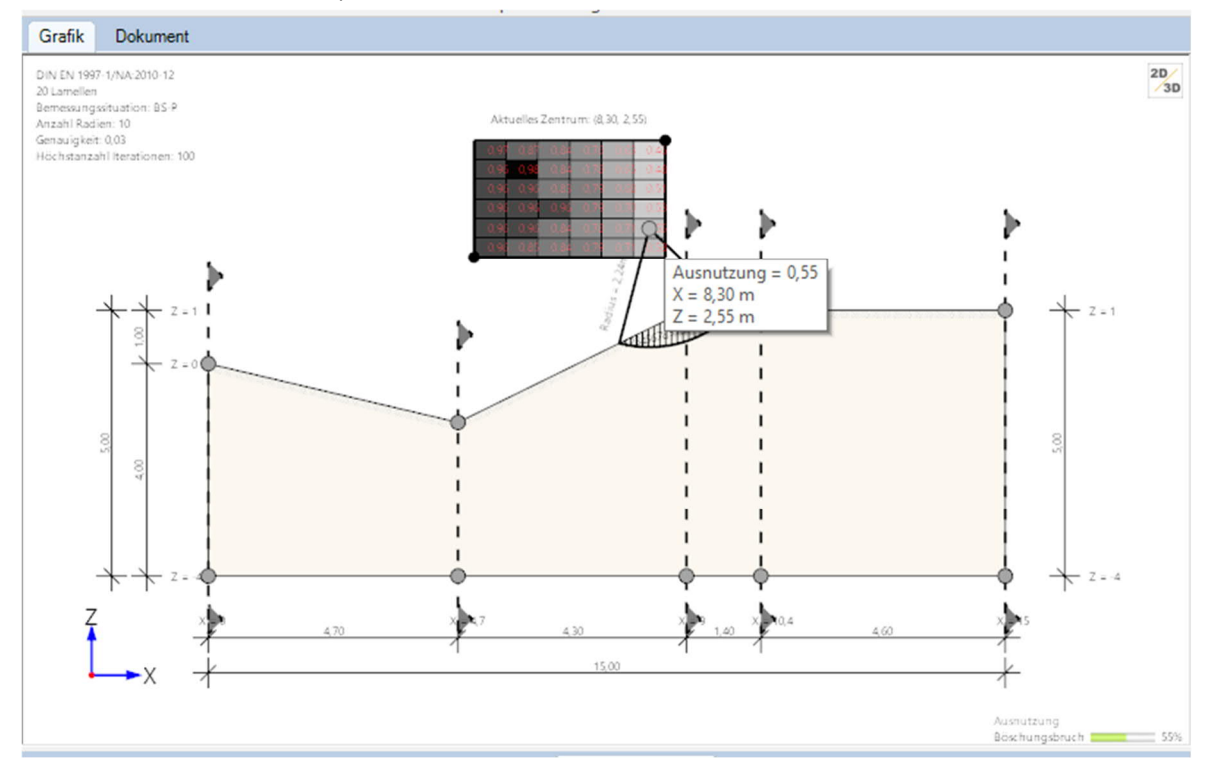

In the example shown, a rectangular area is examined. The grid 6 and 6 result in 36 slip circle centers. The number of radii is 10. If there are 3 or more radii, intermediate radii are examined for each center point in addition to the maximum and minimum possible radius (ie 8 intermediate radii in the example).

The minimum possible radius results from the minimum penetration depth of the slip circle in the ground - the value can be modified in the design parameters. Alternatively or additionally, the minimum penetration depth can also be controlled by defining rigid body points (see below).

The maximum glide circle is defined by the existing terrain - glide circles do not leave the defined terrain. Alternatively, a maximum penetration depth can also be specified in the design parameters.

The examination is started automatically with the "Calculate" button in the top menu or with activated "Auto-Calculation". After the end of the investigation, the result is shown in the graphic window with the degree of utilization and the relevant slip circle in the rectangular area being examined.

Note ! The results in the variation are always related to the center point in each square of the grid.

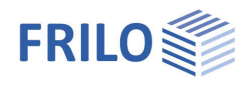

#### Variation example

Here, an area of 15 x 15 elements is examined and the result of the utilization is displayed for the respective element center in the form of a color scheme. Alternatively, the utilization can also be displayed in the form of a numerical value for each element.

If the examination area is now moved, the newly found circle center is used for calculation and the corresponding result is displayed. This can now result in a larger value being found for the utilization. If you select a larger number of elements in advance (e.g. 100 x 100), the probability that there will still be outliers is significantly lower.

The conclusion:

the finer the mesh, the lower the probability that the maximum utilization will not be found in the defined area - this, however, requires an increased computing time.

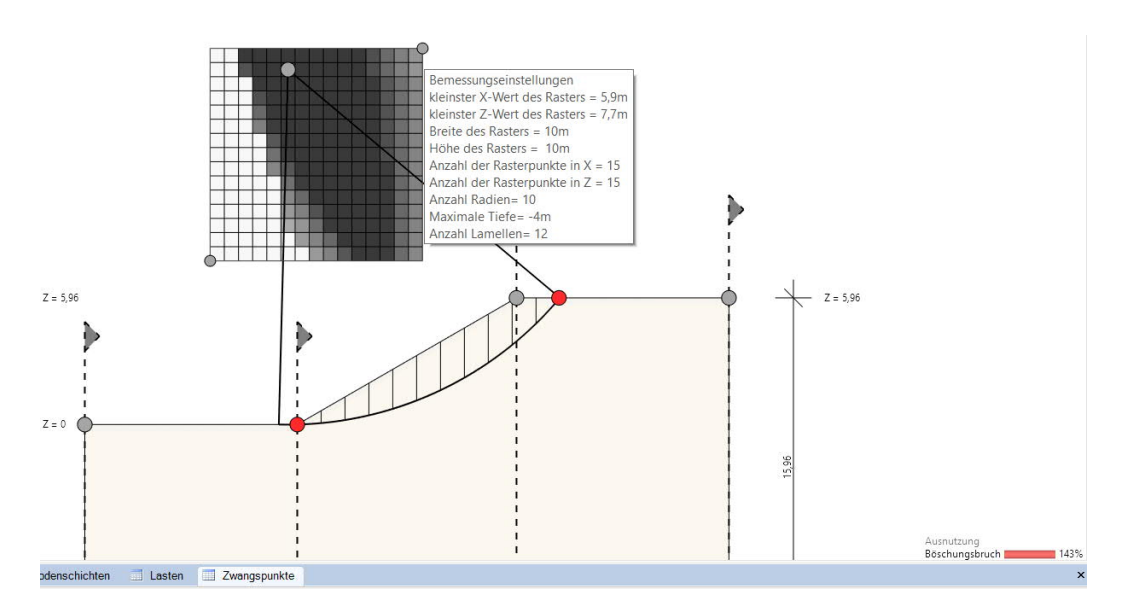

#### Variation of center area

In addition to varying the possible slip circle center points within the defined rectangular grid, the specified grid itself can also be varied. To do this, the geometric dimensions of the grid can be enlarged or reduced as required in the dimensioning options.

Furthermore, the position of the grid can also be moved in the graphic using the numerical specification or with the mouse. The resulting degrees of utilization of the slip circles within the grid are recalculated simultaneously with activated auto-calculation and output directly in the graphic.

Such an adjustment of the grid position is always recommended when the decisive slip circle with the greatest utilization is in the edge area of the currently defined grid. In this case, it cannot be ruled out that a slip circle with greater utilization outside the grid is possible but could not be followed in the iteration due to the current grid limits.

#### Specified/Default slip circle

As an alternative to the slip circle variation, a specific slip circle can also be specified. To do this, the coordinates of the slip circle center to be calculated (x and y coordinates) and the associated slip circle radius are defined. This option is used, for example, to check or recalculate a predefined decisive slip circle.

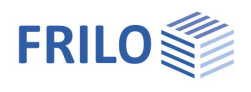

## Rigid body points

In BBR+ the rigid body points constrain the minimum radius of the slip circles. The rigid body points must not lie outside the slip circles. As its name suggests, a rigid body point describes the end point of a rigid object which, due to its stiffness properties, cannot be cut above slip circles.

Such rigid bodies include structures or security measures such as:

- Foundations
- Piles
- Anchors
- Dowels
- Geosynthetics
- Columns from soil improvement measures (e.g. vibratory tamping columns, HPI columns)
- ... etc.

*Fig.: Rigid body points in BBR+* 

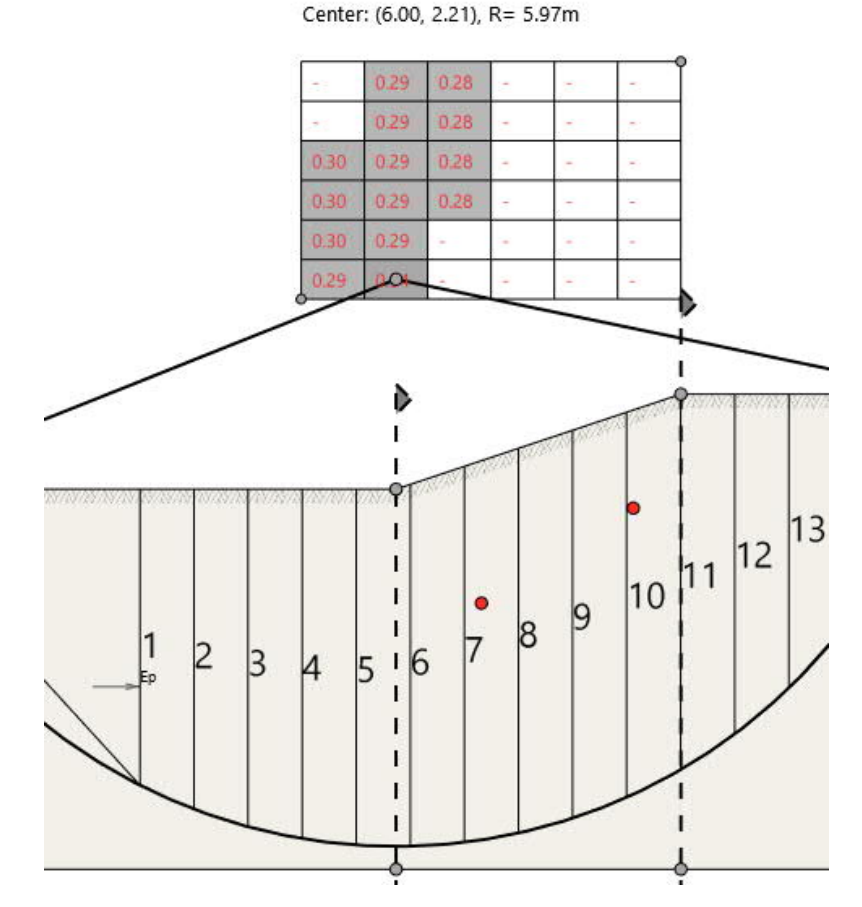

## Constraint points

One, two or no constraint points are possible. Constraint points severely limit the number of possible slip circles. In the case of homogeneous soil and a constant slope and otherwise homogeneous conditions, the decisive slip circle usually runs through the base of the slope.

The input table is displayed via the "Constraint points" tab below the graphic. Alternatively, you can also use the <u>Table entry</u> on the left.

Use the green "plus" symbol to create a new table row.

The constraint points can also be moved directly in the graphic with the mouse.

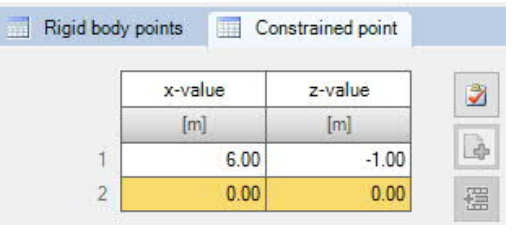

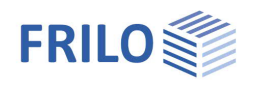

## Output

#### Output scope and options

By marking the various options, you determine the scope of the text output.

#### Results

The result graphics can be displayed via the "Results" tab in the top menu.

#### Output as a PDF document

The output document is displayed in PDF format via the "Document" tab. See also Document <u>Output and Printing</u>.

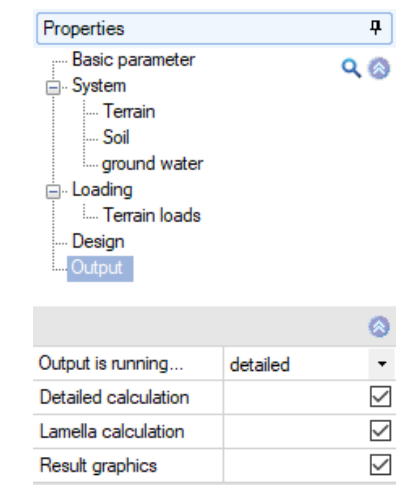

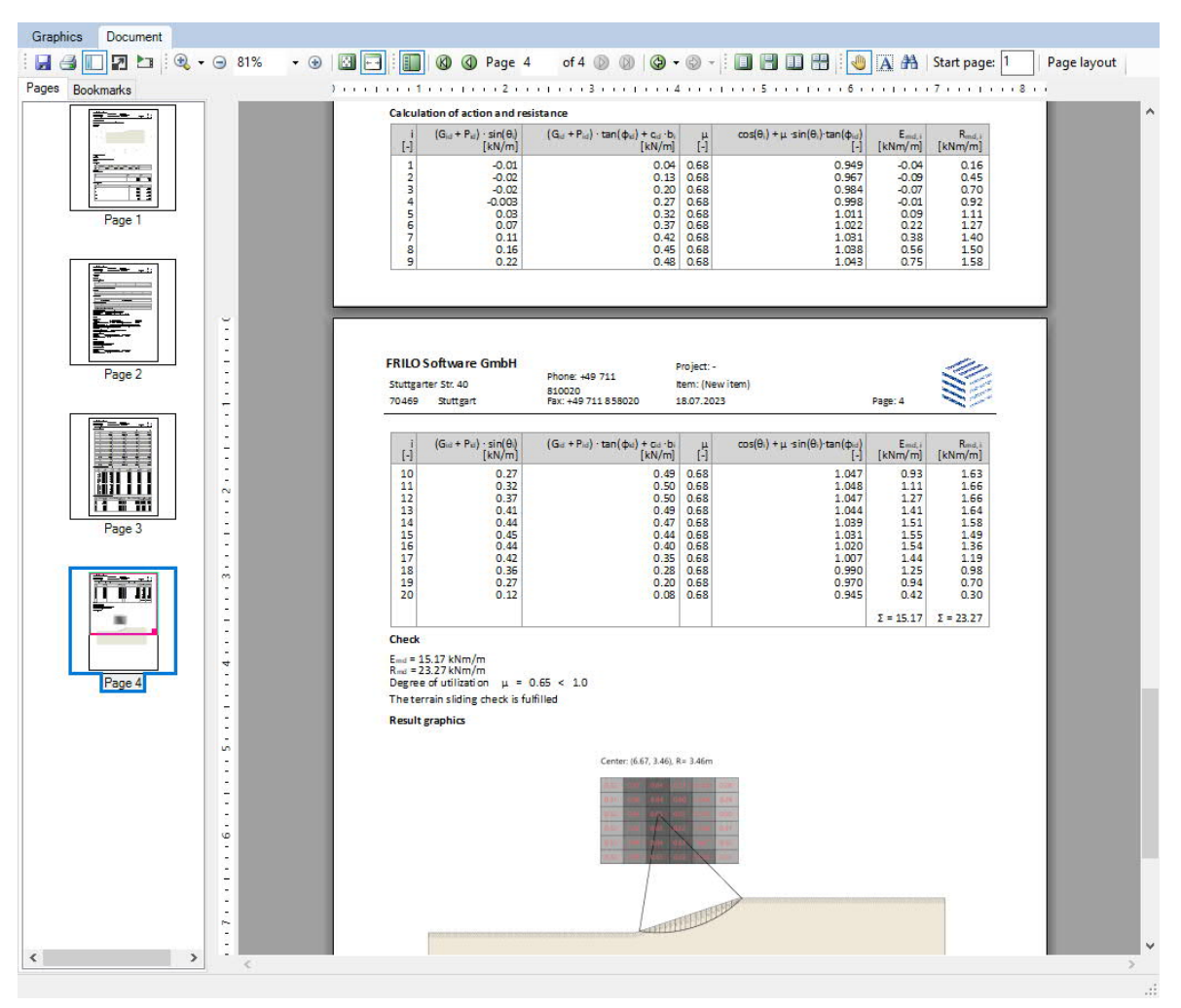